## How to apply for your Academic ID - Postgraduate students (Paso)

- $\rightarrow$  In order to complete your Academic ID (Paso) application, make sure you have:
- An institutional account (username, password and e-mail) from the Aristotle University of Thessaloniki.
- A Greek cellphone number.
- A digital photo of yourself (make sure you are looking straight into the camera, that the photo is at least 240 x 240 pixels, in jpg format and not larger than 3MB, against a neutral/white background, similar to a passport photo).
- $\rightarrow$  Follow the steps below to make your registration:
- 1. Visit the webpage of the Academic ID (Paso): https://academicid.minedu.gov.gr
- 2. On the right side of the screen, click on Εγγραφή/ Είσοδος-Register/ Login.

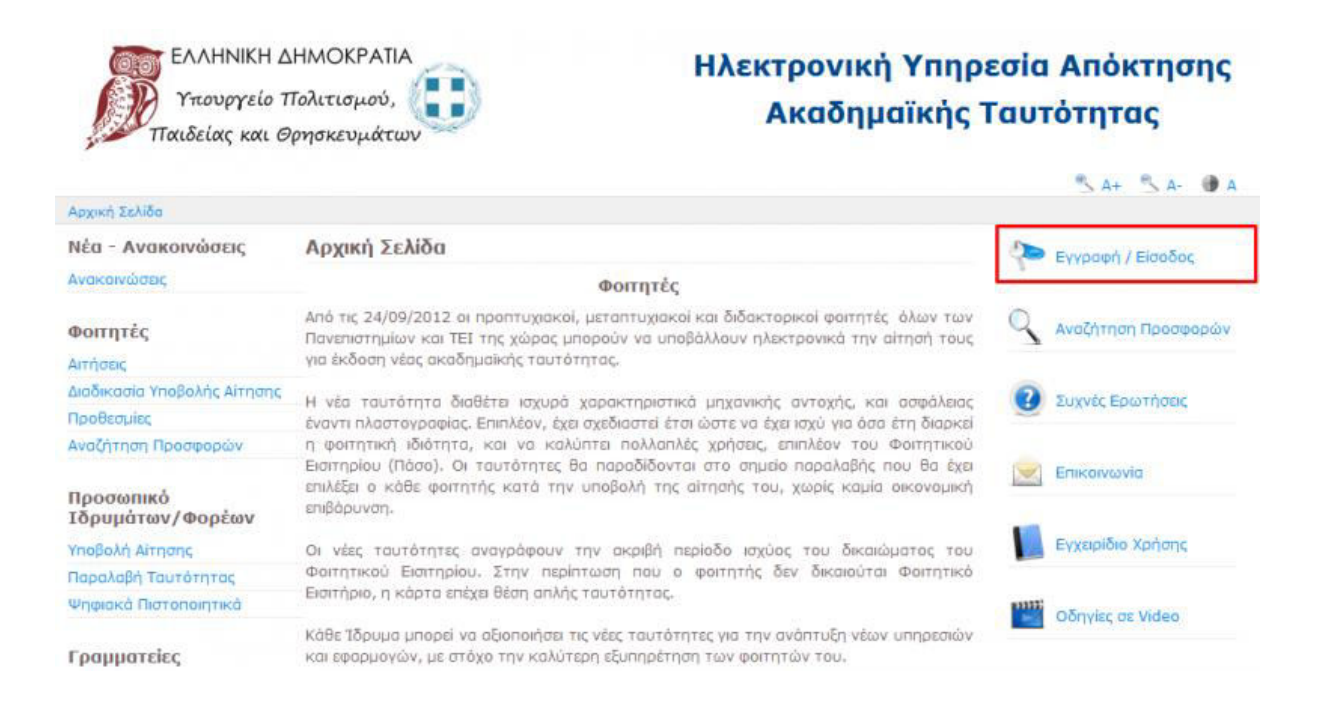

3. On the next page click on **Μεταπτυχιακός φοιτητής/Postgraduate Student**, in the column on the left side of the screen.

| ΕΛΛΗΝΙΚΗ ΔΗΙ<br>Υπουργείο Πα<br>Έρευνας και Ορη | ΜΟΚΡΑΤΙΑ<br>ιδείας,<br>σκευμάτων         | Ηλεκτρονική Υπηρεσί<br>Ακαδημαϊκής Ται                                                               | α Απόκτησης<br>ιτότητας             |
|-------------------------------------------------|------------------------------------------|----------------------------------------------------------------------------------------------------|-------------------------------------|
|                                                 |                                          |                                                                                                    | S <u>A+</u> S <u>A-</u> ⊕A          |
|                                                 | 🥑 Συχνές Ερωτησεις                       |                                                                                                    |                                     |
| καλως ηλθατε                                    |                                          |                                                                                                    |                                     |
|                                                 | Εγγραφή                                  | Είσοδος                                                                                              |                                     |
| ~                                               |                                          |                                                                                                    |                                     |
| Για να εγγραφείτε στην εφαρ<br>ανήκετε:         | υμογή, επιλέξτε την κατηγορία χρήστη που | Για να συνδεθείτε στην εφαρμογή, επιλέξτε την κα<br>ανήκετε:                                         | ιτηγορία χρήστη που                 |
| 🔒 Προσωπικό Ιδρυ                                | μάτων/Φορέων                             | <b>Α</b> Προσωπικό Ιδρυμάτων/Φορέων                                                                  |                                     |
| 🔒 Προπτυχιακός Φ                                | οιτητής                                  | <b>β</b> Προπτυχιακός Φοιτητής                                                                       |                                     |
| 🔒 Μεταπτυχιακός Φ                               | Φοιτητής                                 | 🔒 Μεταπτυχιακός Φοιτητής                                                                             |                                     |
| 🔒 Διδακτορικός Φο                               | ιτητής                                   | Διδακτορικός Φοιτητής                                                                                |                                     |
| 🔒 Διεύθυνση Διοικη                              | τικού                                    | <b>β</b> Γραμματεία                                                                                  |                                     |
| 🔒 Πάροχος Προσφα                                | ορών                                     | Διεύθυνση Διοικητικού                                                                                |                                     |
|                                                 |                                          | 🔒 Πάροχος Προσφορών                                                                                  |                                     |
|                                                 |                                          | Εάν αντιμετωπίζετε πρόβλημα σύνδεσης με τ<br>μπορείτε να επικοινωνήσετε με το <u>Γραφείο Αρωνή</u> ο | ο λογαριασμό σας,<br><u>Χρηστών</u> |

4. On the next page you can see the terms and services, **scroll down** till the end of the text and then click on **Συνέχεια Εγγραφής/Continue Registration**.

| 🏫 Αρχική Σελίδα                                                                                                    | 📀 Συχνές Ερωτήσεις                                                                                                    | 🖀 Επικονωνία                                                                                                    |
|----------------------------------------------------------------------------------------------------|----------------------------------------------------------------------------------------------------|----------------------------------------------------------------------------------------------------|
| Κάτοχος και άλλου Μεταπ                                                                                                    | τυχιακού Διπλώματος Ειδίκευσης                                                                                                    |                                                                                                    |
| Επιλέγοντας το παρακάτω checkbo                                                                                                    | οχ, η Ακαδημαϊκή Ταυτότητα που θα τυπωθεί δεν θα έ                                                                                                    | έχα ισχύ Δελτίου Ειδικού Εισπηρίου.                                                                                                    |
| 🔲 Είμαι ήδη κάτοχος και άλλ                                                                                                    | ου Μεταπτυχιακού Διπλώματος Ειδίκευση                                                                                                    | ıç                                                                                                    |
| <ol> <li>Παρεμβολη στις υπηρε<br/>μη συμμόρφωση με τ</li> <li>ποραβίαση, με ή χωρί<br/>την «Ηλεκτρονκή Υπη</li> <li>πορενόχληση με οποις</li> <li>Η ΕΔΕΤ Α.Ε. διατηρεί το δικ<br/>χρήστες/συμμετέχοντες στη<br/>υέους όρους ο εκάστοτε στι<br/>υεφαρμογή.</li> <li>Το Υπουργείο Παιδείας, Έρε<br/>ηλεκτρονική του αίτηση και</li> <li>Οι παρόντες όροι συμμετοχι<br/>Απόκτησης Ακαδημακής Τα<br/>δικαστήρια των Αθηνών.</li> </ol> | ιστες η οίασπαση των υπηρεσιών η των servers i<br>ους κανόνες, τις προϋποθέσεις, τις διαδικασίες κι<br>πρόθεση, οποιασδήποτε τοπικής, εδικάδικασίες κι<br>πρόθεση, οποιασδήποτε τοπικής Γαυτότητας»,<br>νόξηποτε τρόπο της ιδιωτικής ζωής και των ατοι<br>αίωμα τροποποίησης των παρόντων όρων και π<br>ν υπηρεσία. Η συνέχιση της χρήσης της εφαρμι<br>μμετέχων μπορεί να απηθεί με γραπτό αίτημα σ<br>υνας και Θρησκευμάτων και η ΕΔΕΤ Α.Ε. δεν φ<br>άσα αποτυπώθηκαν στην Ακαδημαϊκή του Ταυ<br>ίς αντικαθίστούν κάθε προηγούμενη συνεννόης<br>υτότητας». Οι ως άνω όροι συμμετοχής διέπον | η των δικτυών που ειναι συνδεδεμενα με την «Ηλεκτρονικη Υπηρεσια Αποκτησης Ακαδημαικης Ταυτοτητας» η<br>αι τους κανόνες των δικτύων αυτών.<br>ωπαϊκής, διεθνούς νομοθεσίας ή/και οποιουδήποτε κανόνα που έχει νομοθετική ισχύ και αφορά ή/και καλύπτει<br>μικών και κοινωνικών δικαιωμάτων άλλων χρηστών/μελών αλλά και κάθε ατόμου.<br>ιροϋποθέσεων ενημερώνοντας με σχετική ανάρτηση στην παρούσα ιστοσελίδα τους εγγεγραμμένους<br>ογής συνεπάγεται αυτόματη και ρητή αποδοχή των τροποποημένων όρων. Σε περίπτωση διαφωνίας με τους<br>πο Γραφείο Αρωγής Χρηστών της υπηρεσίας, την απενεργοποίηση του λογαριασμού του στην παρούσα<br>ιέρουν καμία ευθύνη για όσα στοιχεία και πληροφορίες δηλώθηκαν υπεύθυνα από το δικαιούχο κατά την<br>ιτότητα.<br>π, προφορική ή γραπτή, ή άλλο συμβόλαιο, σύμβαση, συμφωνητικό σχετικό με την «Ηλεκτρονική Υπηρεσία<br>ται από το ελληνικό δίκαιοι και κάθε διαφορά που θα δημιουργείται σε σχέση με αυτούς θα επιλύεται από το |
| Δηλώνω υπεύθυνα ότι:                                                                                                    | ουτό όλομο τομο Όρομο και Προϊποθέσειο                                                                                                    | ν συμμετονός στο πολυοσιμια "Ηλευτοριγκό Υπορεσία Δηλυτοσος Δυοδομοϊκός Τομτότοτος" (κόντε seroll να να                                                                                                    |
| τους διαβάσετε)                                                                                                    |                                                                                                    | συρμετοχής στο προγραμμα πλοκτρονική πηγροφαιλητοκτήσης Ακασήμαιος ταστοτήτας (καστε scioli για να                                                                                                    |
| <ol> <li>Αποδέχομαι να λαμβάνω ενη</li> </ol>                                                                                                    | ιερωτικό υλικό σχετικά με άλλες δράσεις που αφ                                                                                                    | ρορούν φοπητές                                                                                                    |

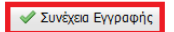

- 5. Now you have to create an account. Fill the blanks as instructed:
  - **Red Box1:** Choose a username. (It is better for you to choose the username of your institutional user account)
  - **Red Box2:** Type two times a password which contains at least 8 characters consisting of at least one letter, one number and one symbol.
  - **Red Box3:** Write a personal e-mail of yours.
  - **Red Box4:** In this box type your Greek cell-phone number.
  - **Red Box5:** Type your name.
  - **Red Box6:** Type your surname.
  - Red Box7: From the scroll-down choose the second option Διαβατήριο/Στρατιωτική ταυτότητα.
  - **Red Box8:** Fill in the blank with the number of your national ID or Passport.
  - Red Box9: From the scroll-down choose ΑΡΙΣΤΟΤΕΛΕΙΟ ΠΑΝΕΠΙΣΤΗΜΙΟ ΘΕΣΣΑΛΟΝΙΚΗΣ (Aristotle University of Thessaloniki).
  - **Red Box10:** Again from the scroll-down, choose your School.
  - **Red Box11:** In this box fill in your university record number which exists with the name **AIIM** in the portal <u>https://sis.auth.gr</u> (login with the credentials of your institutional user account in order to see it).

| Καλωσήρθες,                                                                                                    |                                                                                                    |                                    |                                                    |
|----------------------------------------------------------------------------------------------------|----------------------------------------------------------------------------------------------------|------------------------------------|----------------------------------------------------|
| Μέσα από το περιβάλ                                                                                                    | λον της Ηλεκτρονικής Γραμματείας μπορείς να                                                                                                    |                                    |                                                    |
| <ul> <li>δηλώσεις την επιθ</li> <li>επιλέξεις μαθήματ</li> <li>δεις συνολικά το ια</li> <li>ελέγξεις τους πρός</li> <li>δεις τη συνολική ει</li> </ul> | υμία σου να εγγραφείς σε κάθε εξάμηνο των σπουζ<br>α και να υποβάλεις δηλώσεις μαθημάτων στην αρχ<br>στορικό των δηλώσεων μαθημάτων που έχεις κάνει<br>φατους βαθμούς σου από τις τελευταίες εξεταστικ<br>κόνα της αναλυτικής βαθμολογίας σου | δών σου<br>κή κάθε εξαμήνου<br>κές |                                                    |
|                                                                                                    |                                                                                                    | • •                                |                                                    |
|                                                                                                    |                                                                                                    |                                    |                                                    |
|                                                                                                    |                                                                                                    |                                    |                                                    |
| α στοιχεία σου                                                                                                    |                                                                                                    |                                    |                                                    |
| ζατάσταση φοίτησης                                                                                                    | Ενεργός                                                                                                    |                                    |                                                    |
| Τροσωπικά                                                                                                    |                                                                                                    | Παροχές                            |                                                    |
| Ξπώνυμο                                                                                                    |                                                                                                    |                                    |                                                    |
| Ονομα:                                                                                                    |                                                                                                    | Ακαδημαϊκή ταυτότητα:              | Η Ακαδημαϊκή Ταυτότητα παραδόθηκε στο<br>δικαιούχο |
| ονομα χρήστη:                                                                                                    |                                                                                                    | Συγγράμματα (ΕΥΔΟΞΟΣ):             | Δήλωση                                             |
| .ΠM:                                                                                                    | 000000000000000                                                                                                    |                                    | Αίτηση: 2018-09-04                                 |
| AMKA                                                                                                    |                                                                                                    | 1 Σιτιση:                          | Δικαιούσαι δωρεάν σίτισης.                         |

- Red Box12: Check this box.
- **Red Box13:** Fill in with the letter/numbers you see.
- Red Box14: Click on Δημιουργία λογαριασμού/Create Account to continue.

|                                                                                                    | n en en en en en en en en en en en en en                                                                                                    |                                                                                                    |
|----------------------------------------------------------------------------------------------------|----------------------------------------------------------------------------------------------------|----------------------------------------------------------------------------------------------------|
| Όνομα Χρήστη:                                                                                                    | username                                                                                                    | 1                                                                                                    |
| Για τη δική σας ασφάλεια συνιστούμ<br>προσωτικά σας στοιχεία. Η, επιλέζτε ;<br>ποράδειγμα "m1awra1ap3talOuda"), i<br>χαρακτήρων, όπως "abcd1234" κάνου                                                    | ε να επιλέξετε έναν συνδυσσμό από γράμματε<br>μια τυχαία λέξη ή φράση και εισαγάγετε λέξεις κ<br>Η χρήση απλών λέξεων ή φράσεων όπως "<br>ιν πιο εύκολη την αποκρυπτογράφηση του κωδι | s, ορθμούς ή σύμβολα για να δημιουργήσετε έναν μονοδικό κωδικό πρόσβασης που δεν σχετίζεται<br>αι αρθμούς στην αγχή στη μέση και στο τέλος, για να είναι ακόμα πο δύσκολο να τη μαντέψει κανε<br>password" ή "letmein", οι ακολουθίες πλήκτρων όπως "qwerty" ή "qazwsu" ή οι ακολουθίες διαδο<br>κού σος. |
| Κωδικός Πρόσβασης:                                                                                                    | •••••                                                                                                    | 2                                                                                                    |
| Επιβεβαίωση Κωδικού:                                                                                                    | •••••                                                                                                    |                                                                                                    |
| E-mail:<br>Επιβεβαίωση E-mail:                                                                                                    | username@email.com                                                                                                    | 3                                                                                                    |
| Προσοχη: Στο κινητο που σα σηλωσ                                                                                                    | ετε, σα σας σταλει 5M5 με εναν 8-ψηφιο κωσικι                                                                                                    | ο επιβεβαίωσης του Λογορίασμου σας. Βεραίωσετε στι το πληκτρολογήσατε σώστα.                                                                                                    |
| Κινητό:                                                                                                    | 698000000                                                                                                    | 4                                                                                                    |
| Κινητό:<br>Επιβεβαίωση Κινητού:                                                                                                    | 6980000000<br>6980000000                                                                                                    | 4                                                                                                    |
| Κινητό:<br>Επιβεβαίωση Κινητού:<br>» Στοιχεία Φοιτητή                                                                                                    | 698000000                                                                                                    | 4                                                                                                    |
| Κινητό:<br>Επιβεβοίαση Κινητού:<br>» Στοιχεία Φοιτητή<br>Ακ. Ιδιότητα:                                                                                                    | 698000000<br>698000000<br>МЕТАПТУХІАКОЕ                                                                                                    | 4                                                                                                    |
| Κινητό:<br>Επιβεβαίοιση Κινητού:<br>» Στοιχεία Φοιτητή<br>Ακ. Ιδιότητα:<br>Όνομα:                                                                                                    | 698000000<br>698000000<br>ΜΕΤΑΠΤΥΧΙΑΚΟΣ<br>ΝΑΜΕ                                                                                                    | 4<br>5                                                                                                    |
| Κνητό:<br>Επιβεβαίωση Κινητού:<br>» Στοιχεία Φοιτηττή<br>Ακ. Ιδιότητα:<br>Όνομα:<br>Επώνυμο:                                                                                                    | 698000000<br>698000000<br>ΜΕΤΑΠΤΥΧΙΑΚΟΣ<br>ΝΑΜΕ<br>SURNAME                                                                                                    | 4<br>5<br>6                                                                                                    |
| Κινητό:<br>Επιβεβαίωση Κινητού:<br>» Στοχεία Φοιτητή<br>Ακ. Ιδιότητα:<br>Όνομα:<br>Επώνυμο:<br>Τύπος Εγγράφου Πιστοποίησης:                                                                               | 698000000<br>698000000<br>ΜΕΤΑΠΤΥΧΙΑΚΟΣ<br>ΝΑΜΕ<br>SURNAME<br>Δαβατήριο/Στρατιωτική Ταυτότητα                                                                                         | 4<br>5<br>6<br>7                                                                                                    |
| Κινητό:<br>Επιβεβαίωση Κινητού:<br>» Στοχεία Φοιτητή<br>Ακ. Ιδιότητα:<br>Όνομα:<br>Επάνυμα:<br>Τύπος Εγγράφου Πιστοποίησης:<br>Διαβατήριο/Στρατιωτική<br>Ταυτότητα:                                       | 698000000<br>698000000<br>ΜΕΤΑΠΤΥΧΙΑΚΟΣ<br>ΝΑΜΕ<br>SURNAME<br>Διαβατήριο/Στρατιωτική Ταυτότητα<br>00000000                                                                            | 4<br>5<br>6<br>7<br>8                                                                                                    |
| Κινητό:<br>Επιβεβοίοιση Κινητού:<br>» Στοιχεία Φοιτητή<br>Ακ. Ιδιότητα:<br>Όνομα:<br>Επώνυμο:<br>Τύπος Εγγράφου Πιστοποίησης:<br>Διαβατήριο/Στρατιωτική<br>Ταυτότητα:<br>Ίδρυμα:                          | 698000000<br>698000000<br><b>ΜΕΤΑΠΤΥΧΙΑΚΟΣ</b><br>ΝΑΜΕ<br>SURNAME<br>Διαβατήριο/Στρατιωτική Ταυτότητα<br>0000000<br>ΑΡΙΣΤΟΤΕΛΕΙΟ ΠΑΝΕΠΙΣΤΗΜΙΟ ΘΕΣ/                                    | 4<br>5<br>6<br>6<br>7<br>8<br>ΝΙΚΗΣ 9                                                                                                    |
| Κινητό:<br>Επιβεβοίοιση Κινητού:<br>» Στοιχεία Φοιτητή<br>Ακ. Ιδιότητα:<br>'Ονομα:<br>Επώνυμο:<br>Τύπος Εγγράφου Πιστοποίησης:<br>Διαβατήριο/Στρατιωτική<br>Ταυτότητα:<br>'Ιδρυμα:                        | 698000000<br>698000000<br><b>ΜΕΤΑΠΤΥΧΙΑΚΟΣ</b><br>ΝΑΜΕ<br>SURNAME<br>Διαβατήριο/Στρατιωτική Ταυτότητα<br>0000000<br>ΑΡΙΣΤΟΤΕΛΕΙΟ ΠΑΝΕΠΙΣΤΗΜΙΟ ΘΕΖ/<br>επιλέξτε τμήμα                  | 4<br>5<br>6<br>6<br>7<br>8<br>8<br>ΝΙΚΗΣ 9<br>10                                                                                                    |
| Κινητό:<br>Επιβεβοίοση Κινητού:<br>» Στοιχεία Φοιτητή<br>Ακ. Ιδιότητα:<br>Όνομα:<br>Επώνυμο:<br>Τύπος Εγγράφου Πιστοποίησης:<br>Διαβατήριο/Στρατιωτική<br>Ταυτότητα:<br>Τδρυμα:<br>Τμήμα:<br>Αρ. Μητρώου: | 698000000<br>698000000<br><b>ΜΕΤΑΠΤΥΧΙΑΚΟΣ</b><br>ΝΑΜΕ<br>SURNAME<br>Διαβατήριο/Στρατιωτική Ταυτότητα<br>0000000<br>ΑΡΙΣΤΟΤΕΛΕΙΟ ΠΑΝΕΠΙΣΤΗΜΙΟ ΘΕΣ/<br>επιλέξτε τμήμα                  | 4<br>5<br>6<br>6<br>7<br>8<br>8<br>ΝΙΚΗΣ 9<br>10<br>11                                                                                                    |

6. On the next page click on the underlined word  $\epsilon\delta\omega/here$ .

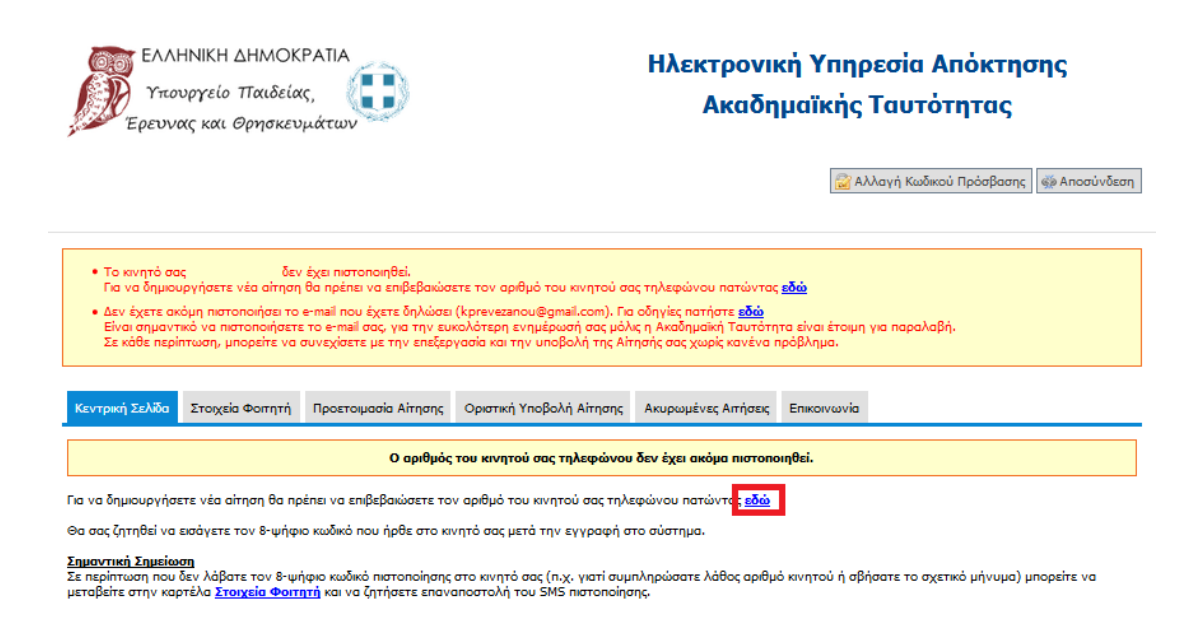

7. On the next page write the 8-digit number that you received on your cell-phone number. Then click on the Πιστοποίηση κινητού/Cell-phone number certification.

| <ul> <li>Το κνητό σας</li> <li>δεν έχει ιιστοποιηθεί.</li> <li>Για να δημιουργήσετε νέα αίτηση θα πρέπει να επιβεβαιώσετε τον αριθμό του κινητού σας τηλεφώνου πατώντας εδώ</li> <li>Δεν έχετε ακόμη πιστοποιήσει το e-mail που έχετε δηλώσει (kprevezanou@qmail.com). Για σδηγίες πατήστε εδώ</li> </ul>       |
|----------------------------------------------------------------------------------------------------|
| <ul> <li>Το κνητό σας</li> <li>δεν έχει πιστοποιηθεί.</li> <li>Για να δημιουργήσετε νέα αίτηση θα πρέπει να επιβεβαιώσετε τον αριθμό του κνητού σας τηλεφώνου πατώντας <u>εδώ</u></li> <li>Δεν έχετε ακόμη πιστοποιήσει το e-mail που έχετε δηλώσει (kprevezenou@qmail.com). Για οδηγίες πατήστε εδώ</li> </ul> |
| Είναι σημαντικό να πιστοποιήσετε το e-mail σας, για την ευκολότερη ενημέρωσή σας μόλις η Ακαδημαϊκή Ταυτότητα είναι έτοιμη για παραλαβή.<br>Σε κάθε περίπτωση, μπορείτε να συνεχίσετε με την επεξεργασία και την υποβολή της Αίτησής σας χωρίς κανένα πρόβλημα.                                                 |

8. After the page has been refreshed click on **δημιουργία νέας αίτησης/create a new registration** to start the registration for the academic id.

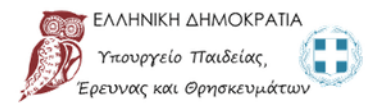

## Ηλεκτρονική Υπηρεσία Απόκτησης Ακαδημαϊκής Ταυτότητας

🗟 Αλλαγή Κωδικού Πρόσβασης | 🚳 Αποσύνδεση |

| <ul> <li>Δεν έχετε ακά</li> <li>Δεν έχετε ακά</li> <li>Είναι σημαντικ</li> <li>Σε κάθε περίπ</li> </ul> | όμα δημιουργήσει κ<br>μη πιστοποιήσει το<br>κό να πιστοποιήσετε<br>τωση, μπορείτε να κ | αίτηση για απόκτηση Ακα<br>e-mail που έχετε δηλώσει<br>ε το e-mail σας, για την ευι<br>συνεχίσετε με την επεξερ | <b>ιδημαϊκής Ταυτότητας.</b><br>(kprevezanou@gmail.com). Για<br>κολότερη ενημέρωσή σας μόλ<br>γασία και την υποβολή της Απ | ι οδηγίες πατήστε <u>εδώ</u><br>ις η Ακαδημαϊκή Ταυτότη<br>ησής σας χωρίς κανένα r | τα είναι έτοιμη για παραλαβή.<br>ιρόβλημα. |
|----------------------------------------------------------------------------------------------------|----------------------------------------------------------------------------------------|----------------------------------------------------------------------------------------------------|----------------------------------------------------------------------------------------------------|------------------------------------------------------------------------------------|--------------------------------------------|
| Κεντρική Σελίδα                                                                                         | Στοιχεία Φοιτητή                                                                       | Προετοιμασία Αίτησης                                                                                            | Οριστική Υποβολή Αίτησης                                                                                                   | Ακυρωμένες Αιτήσεις                                                                | Епікогусочіа                               |
|                                                                                                    | Ο αριθμός                                                                              | ; του κινητού σας τηλεφό                                                                                        | ύνου πιστοποιήθηκε επιτυχώ                                                                                                 | ς. Μπορείτε να ξεκινήσε                                                            | τε τι <mark>δημιουργία νέας αίτησης</mark> |
| Κωδικός<br>Πιστοποίησης:                                                                                | 0000000                                                                                |                                                                                                    |                                                                                                    |                                                                                    |                                            |
| Ημ/νία Πιστοποίη                                                                                        | σης: 20/03/201                                                                         | 19 12:51                                                                                                    |                                                                                                    |                                                                                    |                                            |

- 9. Now fill in some more personal information:
  - You check the **first box**.
  - **Red Box1:** Type name and then surname.
  - **Red Box2:** Write down the address of your house in Thessaloniki.
    - *a*. Name of the street and number of the house.
    - b. Postal code.
    - *c*. From the both scroll-downs choose Θεσσαλονίκη/Thessaloniki.
  - **Red Box3:** From the scroll-down choose the first month of your Erasmus semester.
  - **Red Box4:** From the scroll-down choose the year of your Erasmus semester.
  - **Red Box5:** From the scroll-down choose the master you study. If you cannot find the exact one just put a similar one.

Now you click on the Αποθήκευση και συνέχεια/Save and continue.

| Όπως ακριβώς αναγράφεται στην                                                |                                                                                                    |
|------------------------------------------------------------------------------|----------------------------------------------------------------------------------------------------|
|                                                                              | ν αστυνομική σος ταυτότητα. Αν το Ον/μο σος περιέχει <u>μόνο</u> λατινικούς χαρακτήρες, κάντε click στο κουτάκι "Ον/μο μόνο στα λατινικά" |
| Ον/μο <u>μόνο</u> στα λατινικά:                                              | 😰 (Να επιλέγεται ΜΟΗΟ από αλλαδαπούς φοιτητές)                                                                                            |
| » Ονοματεπώνυμο Φοιτητή                                                      | με Λατινικούς Χαρακτήρες                                                                                                    |
|                                                                              |                                                                                                    |
| Τια το σωστο τροπο αναγραφης τ                                               | του Ονοματεπωνύμου σος με λατινικούς χαροκτηρες υποροστε <u>πιλοοφοριες για την μεταγραφή χορακτηρών κατά Ε//ΟΤ /43</u>                   |
| Ονομα:                                                                       | NAME 1                                                                                                    |
| Επώνυμο:                                                                     | SURNAME                                                                                                    |
| » Στοιχεία Διεύθυνσης Μόνι                                                   | μης Κατοικίας                                                                                                    |
| Οδός - Αριθμός:                                                              | EFNATIAZ 18 8.                                                                                                    |
| т.к.:                                                                        | 54626 b. 2                                                                                                    |
| Ιεριφερειακή Ενότητα:                                                        | ΘΕΣΣΑΛΟΝΙΚΗΣ C.                                                                                                    |
| (αλλικρατικός Δήμος:                                                         | ΘΕΣΣΑΛΟΝΙΚΗΣ C.                                                                                                    |
|                                                                              |                                                                                                    |
| » Στοιχεία Σχολής/Τμήματο<br>Ιδοιιμα                                         |                                                                                                    |
| ενολή:                                                                       |                                                                                                    |
| μήμα:                                                                        | ΦΥΣΙΚΗΣ                                                                                                    |
| Διεύθυνση:                                                                   | ΠΑΝΕΠΙΣΤΗΜΙΟΥΠΟΛΗ                                                                                                    |
| .K.:                                                                         | 54124                                                                                                    |
| Ιομός:                                                                       | ΘΕΣΣΑΛΟΝΙΚΗΣ                                                                                                    |
| Ιόλη:                                                                        | ΘΕΣΣΑΛΟΝΙΚΗΣ                                                                                                    |
| » Ειδικά Στοιχεία Φοιτητή                                                    |                                                                                                    |
| Ακαδημαϊκή Ιδιότητα:                                                         | ΜΕΤΑΠΤΥΧΙΑΚΟΣ                                                                                                    |
| Αρ. Μητρώου:                                                                 |                                                                                                    |
| MKA:                                                                         | 18099800023                                                                                                    |
| ίήνας πρώτης εγγραφής                                                        | Ιανουάριος 🛛 🔄                                                                                                    |
| εισαγωγής):                                                                  |                                                                                                    |
| (εισαγωγής):<br>Ετος πρώτης εγγραφής<br>(εισαγωγής):                         | 2019 🕥 4                                                                                                    |
| (εισαγωγής):<br>Έτος πρώτης εγγραφής<br>εισαγωγής):<br>Γίτλος Μεταπτυχιακού: | 2019          4           Μ.Δ.Ε. στις "Νανοεπιστήμες και Νανοτεχνολογίες"          5                                                      |

10. Next, upload a color passport style **photo** taken against a neutral/white background. Click **Browse** and then select your photo file (the photo should be at least 240 x 240 pixels, in jpg format and less than 3MB). After you have selected your photo file click on **Αποστολή Φωτογραφίας/Send photo**.

| and the second second s | υ αντιμετωπίζετε προβλημα                                          | με το ανέβασμα της φωτογρ                                             | αφίας, παρακαλούμε κατεβάστε                                              | Tov <u>Mozilla Firefox</u>                                                                        |
|----------------------------------------------------------------------------------------------------|--------------------------------------------------------------------|-----------------------------------------------------------------------|---------------------------------------------------------------------------|---------------------------------------------------------------------------------------------------|
| Η φωτογραφία που θ                                                                                                    | α ανεβάσετε πρέπει να τηρεί τους                                   | παρακάτω κανόνες:                                                     |                                                                           |                                                                                                   |
| <ul> <li>Οι οιαστασεις πρ</li> </ul>                                                                                                    | επει να ειναι τουλαχιστον 240 χ.                                   | 240 px                                                                |                                                                           |                                                                                                   |
| <ul> <li>Ο τύπος της φω</li> </ul>                                                                                                    | τογραφιας πρεπει να είναι : ipq                                    |                                                                       |                                                                           |                                                                                                   |
| <ul> <li>Το μέγεθος της</li> </ul>                                                                                                    | φωτογραφίας δεν πρέπει να ξεπερ                                    | оvа та <u>ЗМВ</u>                                                     |                                                                           |                                                                                                   |
| <ul> <li>Η φωτογραφία</li> </ul>                                                                                                    | ηρέπει να είναι <mark>πρόσφατη</mark> , <u>έγχρ</u>                | <b>ωμη</b> , σε <u>ουδέτερο</u> φόντο και να                          | ι απεικονίζει ευκρινώς μόνο το πρόσ                                       | του δικαιούχου φοιτητή                                                                            |
| Φωτογραφίες στις οπ<br>αυτά δεν μπορούν να                                                                                                    | οίες ο εκονιζόμενος φορά γυαλιά<br>οφαιρεθούν για θρησκευτικούς λ  | ηλίου δε θα γίνονται δεκτές. Στις<br>όγους, θα πρέπει να εξασφαλιστεί | περιπτώσεις όπου υπάρχουν πέπλα, μ<br>ότι τα καλύμματα δεν κρύβουν οποιοί | ιαντίλια ή καπέλα θα πρέπει να αφαιρούνται. Σε περιπτώσεις<br>δήποτε χαρακτηριστικά του προσώπου. |
| <u>Σημείωση προσβ</u><br>Χ 240 ρχ ακριβώ                                                                                                    | <u>ασιμότητας:</u> Οι χρήστες που χ<br>ς, καθώς η χρήση των zoom 8 | ρησιμοποιούν αποκλειστικά r<br>k resizing coltrols θα είναι αδί       | ιληκτρολόγιο (χωρίς mouse), θα<br>ίνατη χωρίς τη χρήση ποντικιού.         | πρέπει να ανεβάσουν φωτογραφία διαστάσεων 240                                                     |
| Για να τροποποιή<br>Στη συνέχεια, μη<br>Φωτογραφίας"                                                                                                    | σετε το μέγεθος της εικόνας<br>ορείτε να κεντράρετε στο κα         | ; μπορείτε να σύρετε το μικρ<br>ομμάτι του προσώπου μετακιν           | ό μπλε τετράγωνο που εμφανίζε<br>ώντας το διακεκομμένο ορθογά             | εται κάτω από τη φωτογραφία nou θα ανεβάσετε.<br>άνιο και πατώντας το κουμπί "Διόρθωση            |

11. Use the tool in the following step and crop your photo if necessary. Click on Διόρθωση Φωτογραφίας in order to save your editing.

| » Προσθήκη Φωτογραφίας            |  |
|-----------------------------------|--|
| Ipernorcing η<br>en Διάρθωσμ      |  |
| 🖋 Διάρθωση Φωτογραφίας  🤗 Ακύρωση |  |

12. If the photo is OK, click **Αποθήκευση & Συνέχεια/Save & Continue**.

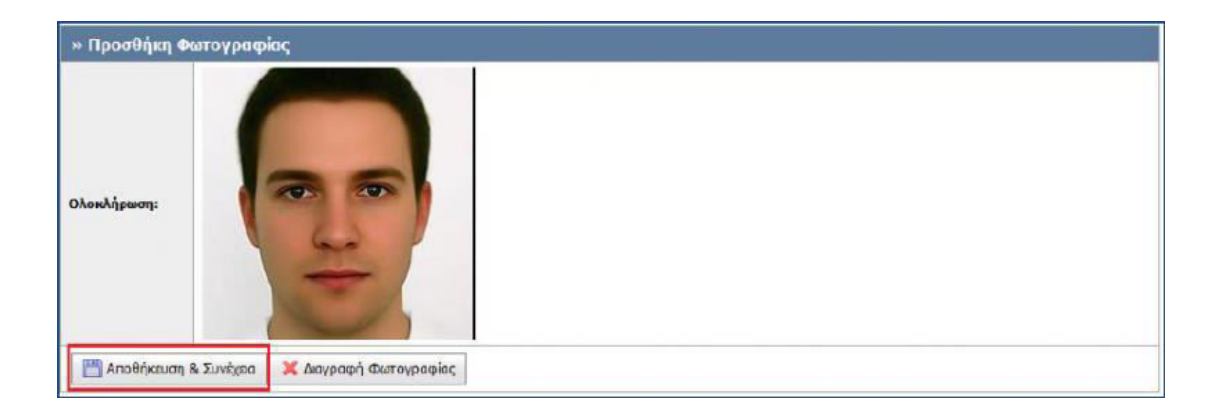

13. Select the Vodafone store where you would like your Academic ID to be printed and from where you will also collect it. Choose Θεσσαλονίκης/Thessaloniki in the fields Περιφερειακή Ενότητα and Καλλικρατικός Δήμος in order to see all the Vodafone stores in the center of Thessaloniki.

| Τεριφερειακή | Ενότητα: ΘΕΣΣΑΛΟΝΙΚΗΣ                                            | Μαλ                                                                   | λικρατικός Δήμος: ΘΕΣ                                            | ΣΑΛΟΝΙΚΗΣ                                                                                                    |                                                | ~      |
|--------------|------------------------------------------------------------------|-----------------------------------------------------------------------|------------------------------------------------------------------|----------------------------------------------------------------------------------------------------|------------------------------------------------|--------|
| 🖓 Αναζήτησ   | n                                                                |                                                                       |                                                                  |                                                                                                    |                                                |        |
|              | Τίτλος                                                           | Στοιχεία Διεύθυνσης                                                   | Στοχεία Υπευθύνου                                                | Ωράριο Λειτουργίας                                                                                            | Εκκρεμείς προς<br>παράδοση Ακαδ.<br>Ταυτότητες | Χάρτης |
| 🖋 Επιλογή    | Γ. ΑΘΑΝΑΪΛΙΔΟΥ ΚΑΙ ΣΙΑ Ο.Ε.                                      | Λ.ΣΤΡΑΤΟΥ 32 & ΑΓ.ΤΡΙΑΔΟΣ 37<br>54640<br>ΘΕΣΣΑΛΟΝΙΚΗΣ<br>ΘΕΣΣΑΛΟΝΙΚΗΣ | ΔΗΜΗΤΡΙΟΣ ΓΙΑΧΟΥΔΗΣ<br>2310848484<br>vf433@vfshop.gr             | ΔΕΥΤΕΡΑ, ΤΕΤΑΡΤΗ, ΣΑΒΒΑΤΟ:<br>09:00-15:00 / ΤΡΙΤΗ, ΠΕΜΙΤΤΗ,<br>ΠΑΡΑΣΚΕΥΗ: 09:00-14:30 17:30-21:00             | 91                                             | P      |
| 🖋 Επιλογή    | ΣΑΝΤΟΛΗΣ Δ Ε.ΧΛΙΑΠΑ Ο.Ε.                                         | Μ.ΜΠΟΤΣΑΡΗ 148<br>54453<br>ΘΕΣΣΑΛΟΝΙΚΗΣ<br>ΘΕΣΣΑΛΟΝΙΚΗΣ               | EYΦΡΟΣΥΝΗ ΧΛΙΑΠΑ<br>2310901707<br>dimitrios.santolis@outlook.com | ΔΕΥΤΕΡΑ, ΤΕΤΑΡΤΗ, ΣΑΒΒΑΤΟ:<br>09:00-15:00 / ΤΡΙΤΗ, ΠΕΜΙΤΗ,<br>ΠΑΡΑΣΚΕΥΗ: 09:00-14:30 17:30-21:00              | 122                                            | p      |
| 🖋 Επιλογή    | VODAFONE-ΠΑΝΑΦΟΝ<br>ΑΝΩΝΥΜΗ ΕΛΛΗΝΙΚΗ ΕΤΑΙΡΙΑ<br>ΤΗΛΕΓΙΙΚΟΙΝΩΝΙΩΝ | ΤΣΙΜΙΣΚΗ 116 & Δ. ΓΟΥΝΑΡΗ<br>54621<br>ΘΕΣΣΑΛΟΝΙΚΗΣ<br>ΘΕΣΣΑΛΟΝΙΚΗΣ    | OPIAKAHIS ΠΕΤΡΟΣ<br>2316007390<br>VW389mgr@vodafone.com          | ΔΕΥΤΕΡΑ,ΤΕΤΑΡΤΗ: 09:00-17:00 / ΤΡΙΤΗ,<br>ΠΕΜΠΤΗ, ΠΑΡΑΣΚΕΥΗ 09:00-21:00 /<br>ΣΑΒΒΑΤΟ 09:00-15:00               | 127                                            | P      |
| 🖋 Επιλογή    | REM K TELECOMS<br>ΜΟΝΟΠΡΟΣΩΠΗ IKE                                | ΓΡΗΓΛΑΜΠΡΑΚΗ 20.7<br>54352<br>ΘΕΣΣΑΛΟΝΙΚΗΣ<br>ΘΕΣΣΑΛΟΝΙΚΗΣ            | КАРАМПЕЛА ПАРАΣКЕҮН<br>2310935300<br>VF477@vfshop.gr             | ΔΕΥΤΕΡΑ,ΤΕΤΑΡΤΗ: 09:00-15:30 / ΤΡΙΤΗ,<br>ΠΕΜΙΤΤΗ, ΠΑΡΑΣΚΕΥΗ 09:00-14:30 17:30<br>-21:00 / ΣΑΒΒΑΤΟ 09:00-15:00 | 131                                            | P      |
| // Επιλογή   | Α.Κ. Lions ΙΔΙΩΤΙΚΗ<br>ΚΕΦΑΛΑΙΟΥΧΙΚΗ ΕΤΑΙΡΕΙΑ                    | EA.BENIZEAOY 26<br>54624<br>GEZZAAONIKHS<br>GEZZAAONIKHS              | EYNILOOY AHMHTPA<br>2310244249<br>VF450@VFSHOP.GR                | ΔΕΥΤΕΡΑ, ΤΕΤΑΡΤΗ, ΣΑΒΒΑΤΟ:<br>09:00-15:00 / ΤΡΙΤΗ, ΠΕΜΠΤΗ,<br>ΠΑΡΑΣΚΕΥΗ: 09:00-14:30 & 17:30-21:00            | 139                                            | ρ      |

You can see the street address of the store in the column  $\Sigma \tau o i \chi \epsilon i \alpha \Delta i \epsilon i \theta v \sigma \eta \varsigma$ , and the pending number of Academic IDs that have to be printed in the column  $E \kappa \kappa \rho \epsilon \mu \epsilon i \varsigma$  $\pi \rho o \varsigma \pi \alpha \rho \alpha \delta o \sigma \eta A \kappa \alpha \delta$ .  $T \alpha v \tau \delta \tau \eta \tau \alpha \varsigma$ .

You can view the store on the map by clicking the magnifying glass in the last column.

When you have selected the Vodafone store you want, click on  $E\pi i \lambda o \gamma \eta / Choose$ .

14. On the next page, you can review full details of the selected Vodafone store. Click on **Αποθήκευση & Συνέχεια/Save & Continue** to proceed.

| Διεύθυνση:                 |                                                                                               |                                                                                                    |
|----------------------------|-----------------------------------------------------------------------------------------------|----------------------------------------------------------------------------------------------------|
|                            | Μ.ΜΠΟΤΣΑΡΗ 148                                                                                | B B pirgou B C D Map Satellite                                                                                                    |
| т.к.: 5                    | 54453                                                                                         | () In a Re por Miduas andras Asias                                                                                                    |
| Πόλη:                      | ΘΕΣΣΑΛΟΝΙΚΗΣ                                                                                  | Malakopia na log 2                                                                                                    |
| Νομός:                     | ΘΕΣΣΑΛΟΝΙΚΗΣ                                                                                  | saron                                                                                                    |
| Υπεύθυνος:                 | εγφροχήμη χλιαπά                                                                              | Priamou Page 11                                                                                                    |
| Τηλέφωνο:                  | 2310901707                                                                                    | + p rakinou a bi a lisou kalipoleos g                                                                                                    |
| E-maik c                   | dimitrios.santolis@outlook.com                                                                | and the sama                                                                                                    |
| Ωράριο /<br>Λειτουργίας: Γ | ΔЕΥΤΕΡΑ, ΤΕΤΑΡΤΗ, ΣΑΒΒΑΤΟ: 09:00-15:00 / ТРІТН,<br>ПЕМІТН, ΠΑΡΑΣΚΕΥΗ: 09:00-14:30 17:30-21:00 | Automatic Monant Do La San Control Do La San Control Do La San Con |

15. You can review your application details and then click on **Αποθήκευση &** Συνέχεια/Save & continue to proceed.

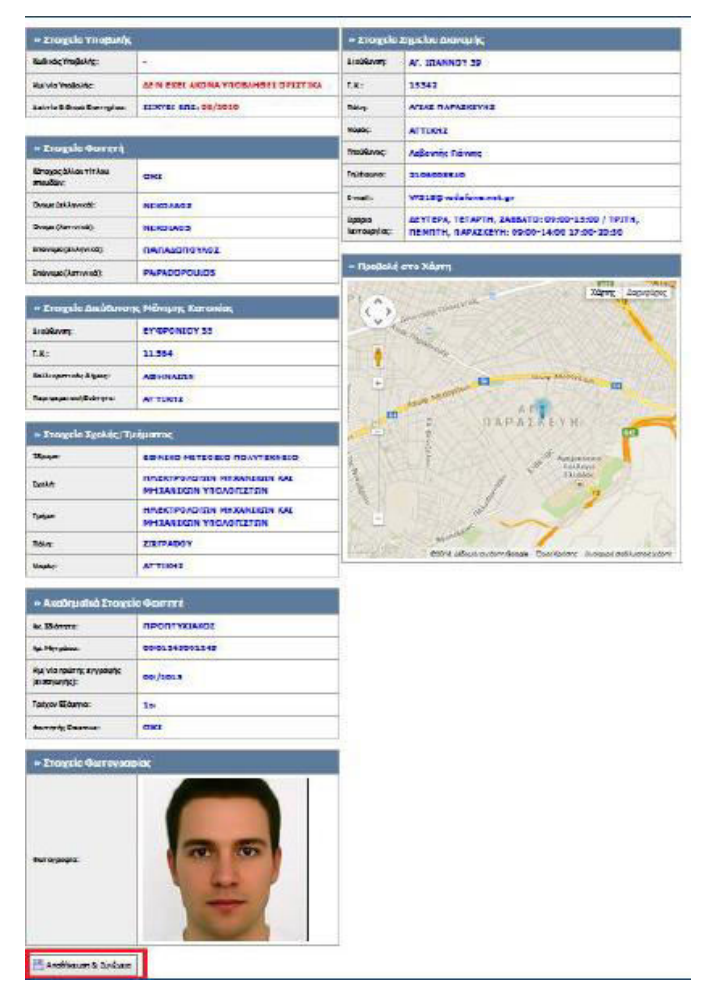

16. A warning message will appear at the top of the webpage prompting you to click on **Οριστική Υποβολή Αίτησης** in order to finalize the submission of your application.

- Η αίτησή σας είναι πλήρως συμπληρωμένη, αλλά δεν έχει ακόμα υπα<del>βληθεί οριστικά.</del> Για να την υποβάλετε οριστικά θα πρέπει να μεταβείτε στην καρτέλ<del>α Οριστική Υποβολή Αίτησης</del> Η αίτηση θα αποσταλεί για έλεγχο στη Γραμματεία του Τμήματός σα<del>ς μόνο μετά την <u>Οριστική Υποβολή</u> της
   Σύμφωνα με τη νομοθεσία, η Ακαδημαϊκή σας Ταυτότητα δε θα έχει ισχύ Δελτίου Ειδικού Εισιτηρίου, λόγω της ημερομηνίας εισαγωγής στο ακαδημαϊκό Τδρυμα φοίτησής σας.
  </del>
- 17. Check the Βεβαιώνω, εν γνώσει των νομικών συνεπειών περί ψευδούς δηλώσεως, ότι όλα τα στοιχεία της αίτησης μου είναι ακριβή και ορθά checkbox and click Οριστική Υποβολή Αίτησης. In the pop-up box that appears, click OK.

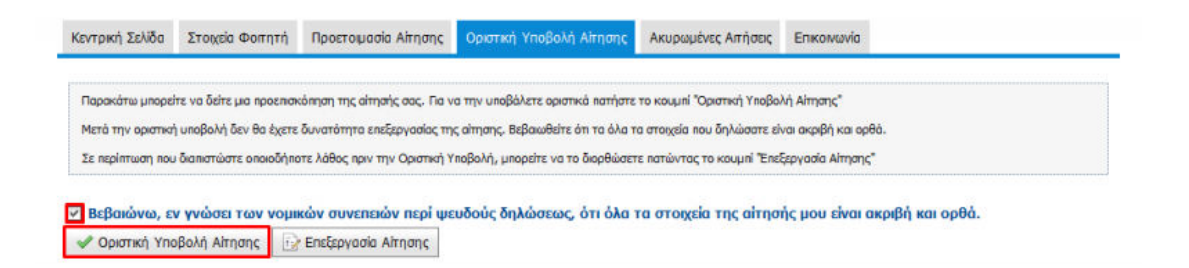

18. Your application has now been completed! A green sign will appear at the top of the screen and you will receive an e-mail with the details of your application.

You now have to wait at least two weeks before receiving an **SMS and an e-mail message** indicating that your Academic ID (Paso) is ready for collection at the Vodafone store you selected. Keep in mind that you must have a passport or a national ID with you when you visit the Vodafone store.